## 【Windows10でのInternetExplorer起動方法】

①Windows 10では利用可能なブラウザは2種類あります。
 Windows 10以前のOSと同じブラウザである「Internet Explorer」と、
 Windows 10より利用可能となった「Microsoft Edge」とがあります。
 宮城県物品等電子調達システムでは、「Internet Explorer」のみに対応しています。

※スタート画面の最初から存在するタイルやタスクバーにピン止めされているブラウザは「Microsoft Edge」であるため、利用できませんのでご注意ください。

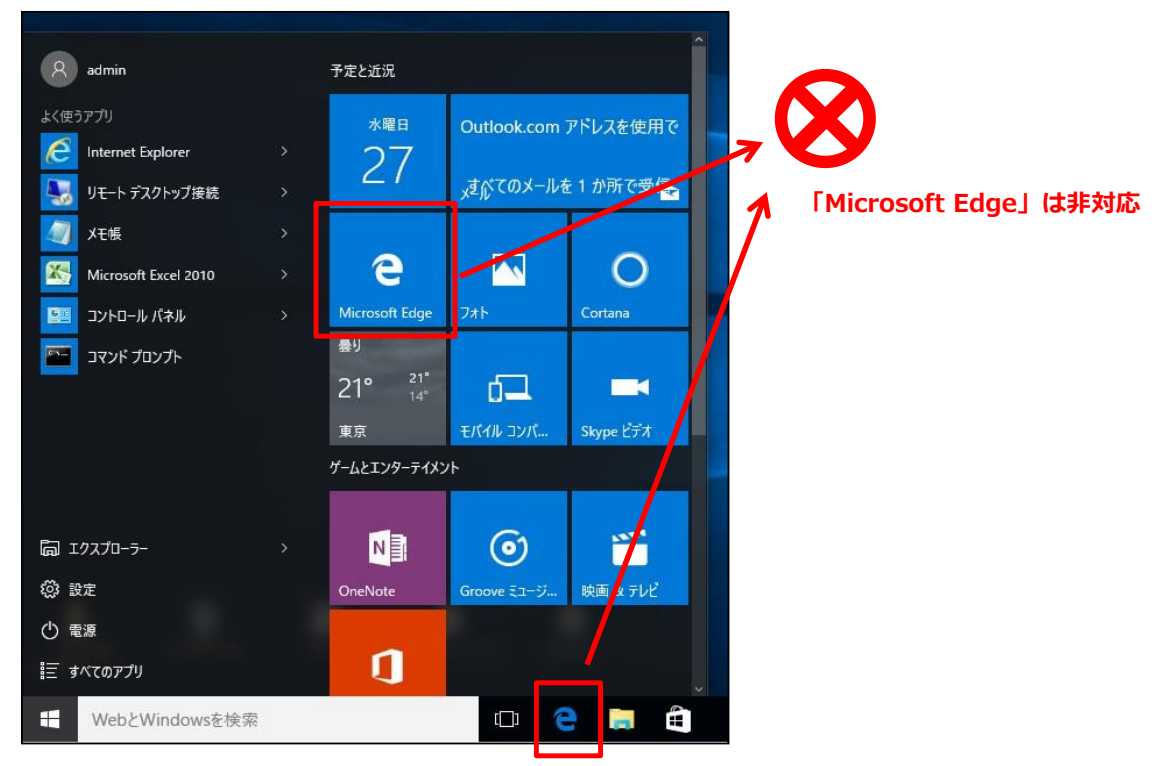

②次の手順で、Internet Explorerを起動してください。

- (a) 画面左下のスタートボタンをクリックします。
- (b) スタート画面から「すべてのアプリ」をクリックします。
- (c) 一覧から「W」のグループの「Windowsアクセサリ」をクリックします。
- (d) 「InternetExplorer」をクリックします。

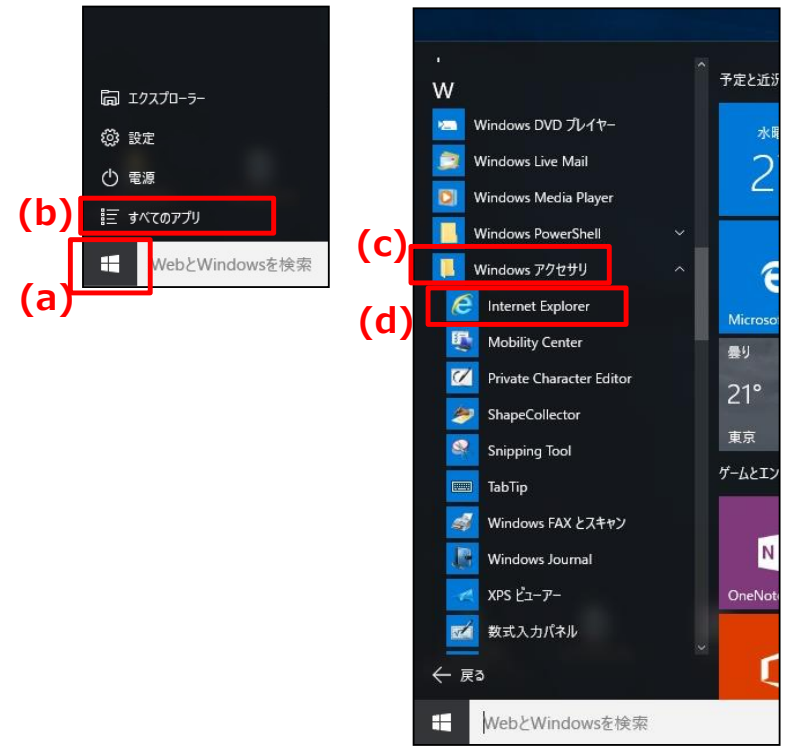

③簡単にInternet Explorerを利用するためには、以下の手順でタスクバーヘピン留めを行います。

- (a) 画面左下のスタートボタンをクリックします。
- (b) スタート画面から「すべてのアプリ」をクリックします。
- (c) 一覧から「W」のグループの「Windowsアクセサリ」をクリックします。
- (d) 「InternetExplorer」を右クリックします。
- (e) 「その他」をクリックします。
- (f) 「タスクバーにピン留めする」をクリックします。

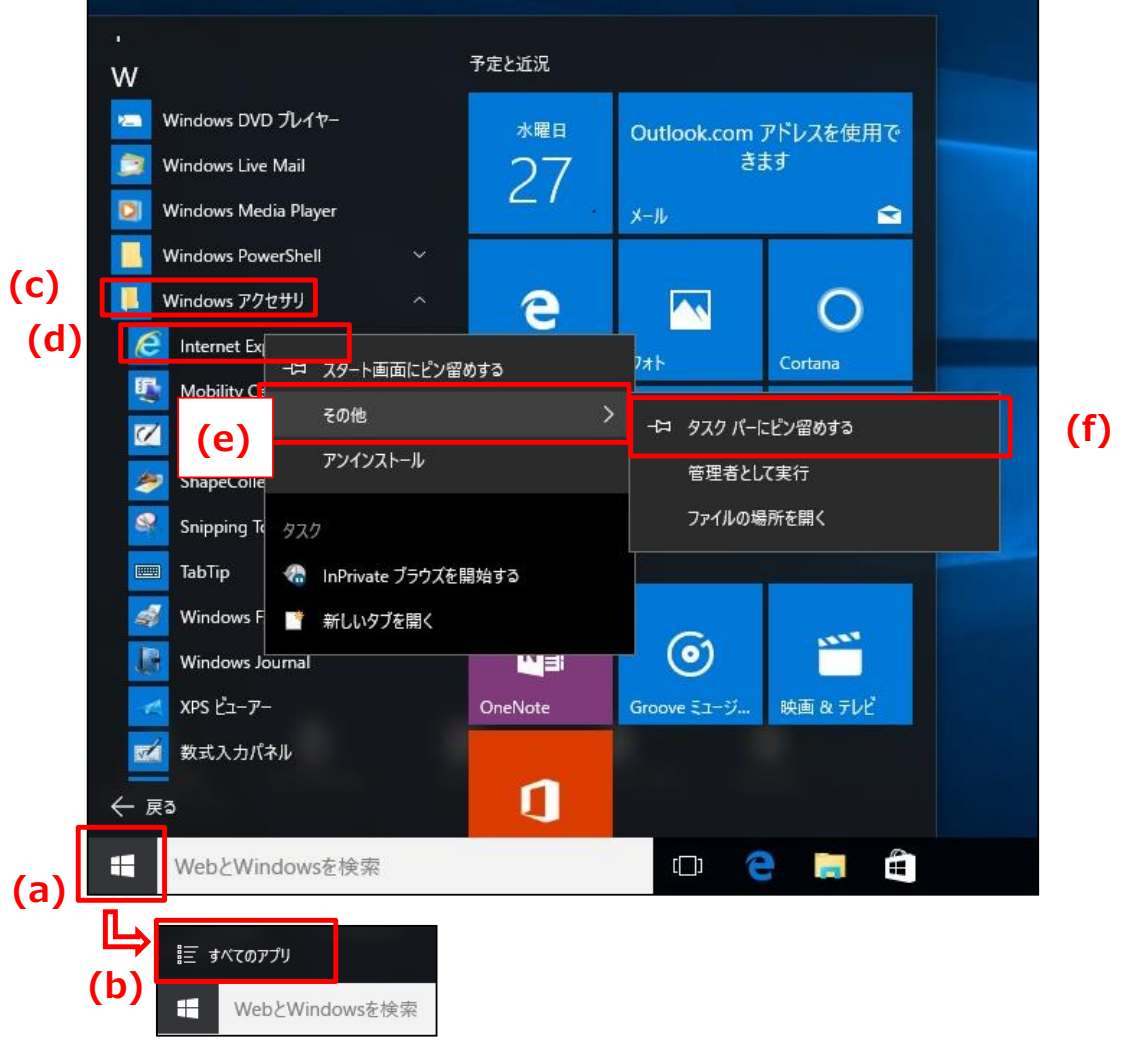

タスクバーにピン留めされ、次回からタスクバー上の「Internet Explorer」をクリックすることで、 起動できるようになります。

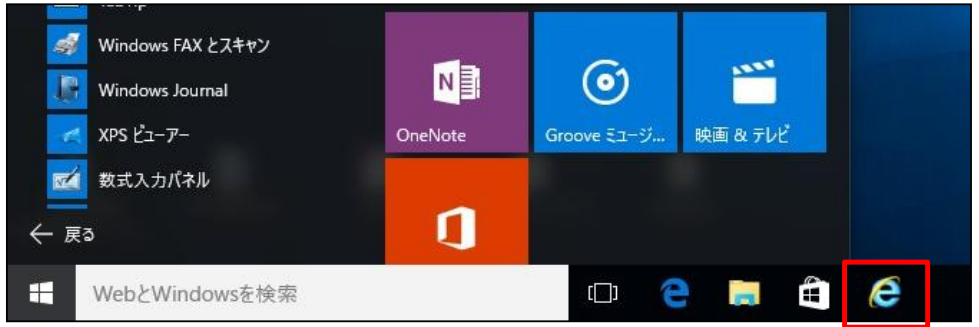

「Internet Explorer」を起動

## 【JIS2004のみ対応文字使用制限設定】

①IMEプロパティを開き、「詳細設定」ボタンをクリックする。

| ひらがな(H)<br>全角カタカナ(K)<br>全角英数(W)<br>半角カタカナ(N)<br>・<br>半角英数(F)                      |   | 88 | Microsoft IME の設定 - □ ×<br>予測入力                       |
|-----------------------------------------------------------------------------------|---|----|-------------------------------------------------------|
| IME パッド(P)<br>単語の登録(O)<br>ユーザー辞書ツール(T)<br>追加辞書サービス(Y)<br>検索機能(S)<br>誤交換レポートを送信(V) | ; |    | ■ 大力加速の研究(C) 調変換 □ 調変換データを自動的に送催する(C) プライパシーに関する声明を読む |
| フロバデイ(K)<br>ローマ李入力 / かな入力(M)<br>安焼モード(C)                                          | * |    | 詳細設定(A)                                               |
| バージョン情報(A)<br>・ IF 前 空 ① A 2012/11/21<br>2012/11/21                               | 5 |    | OK         キャンセル                                      |

②「変換」タブの「詳細設定」ボタンをクリックする。
 「JIS X 0208 で構成された文字のみ変換候補に表示する」にチェックを付けて、「OK」ボタンをクリックす

| 85 Microsoft I                                                                  | ME の詳細設定                                                                                                    |   |  |  |  |
|---------------------------------------------------------------------------------|----------------------------------------------------------------------------------------------------|---|--|--|--|
| 全般 変換 和英混在入力 辞書/学習                                                              | オートコレクト 予測入力 プライバシー その他                                                                                          |   |  |  |  |
|                                                                                 |                                                                                                    |   |  |  |  |
| 自動変換を行うときの未変換文字列の長な<br>○ 短め(S) <ul> <li>● 長め(L)</li> </ul>                      | ż:                                                                                                    |   |  |  |  |
| ■挿入時、前の内容を参照して変換する                                                              | (T)                                                                                                    |   |  |  |  |
| 当業なる文節区切りの変換候補を表示す<br>メイン、セーボードの数字セーア候補を選び、                                     |                                                                                                    |   |  |  |  |
| □ 注目文節が移動するときに移動前の注                                                             | (U)<br>:目文節を確定する(U)                                                                                              |   |  |  |  |
| ーーーーーーーーーーーーーーーーーーーーーーーーーーーーーーーーーーーー                                            |                                                                                                    |   |  |  |  |
| <ul> <li>✓ ひらがな(I)</li> <li>✓ 全角カタカナ</li> <li>(K)</li> <li>□ ローマ字(R)</li> </ul> | ナ(W)<br>) 詳細設定(D)                                                                                                |   |  |  |  |
| コメントの表示                                                                         |                                                                                                    | ~ |  |  |  |
| ✓ 文字コメントを表示する(V)                                                                | 资换<br>1                                                                                                    |   |  |  |  |
| ▼ "環境依存文字"の文字コメントを表示                                                            | 送りがなどかな違いの基準 説明と例 説明と例                                                                                           |   |  |  |  |
| ♥ 単語→メンドを扱いする(N)                                                                | <ul> <li>● 主部(F)</li> <li>○ 許容も含める(M)</li> <li>すべての送り方が変換候補に出るようにします。</li> </ul>                                 |   |  |  |  |
| フォントの固定<br>✓ 候補一覧のフォントを固定する(X)                                                  | <ul> <li>○本則だけにする(R)</li> <li>あちり → 衣9、衣り9</li> <li>めちり → 目盛り、目盛</li> <li>ふきさらし → 吹き曝し、吹きさらし、吹曝し、吹さらし</li> </ul> |   |  |  |  |
|                                                                                 | 句読点変換                                                                                                    |   |  |  |  |
|                                                                                 | □ 句読点などの文字が入力されたときに変換を行う(0)                                                                                      |   |  |  |  |
| ОК                                                                              | □、/, (Y) ▼・/. (Z) □終わりかっこ(G) ▼?(Q) ▼!(E) □·(X)                                                                   |   |  |  |  |
|                                                                                 |                                                                                                    |   |  |  |  |
|                                                                                 | ○ 実験文子 前版をじるい(N)<br>○ IVS (Ideographic Variation Sequence) を含む文字を制限する(V)                                         |   |  |  |  |
| ○ サロゲート ペアを含む文字を制限する(U)                                                         |                                                                                                    |   |  |  |  |
|                                                                                 | <ul> <li>IIIC X 0208 で構成された文字のみ変換候補に表示する(J)</li> <li>IIS X 0208 で構成された文字のみ変換候補に表示する(J)</li> </ul>                |   |  |  |  |
| ○ EP刷標準字体で構成された単語のみ変換候補に表示する(P)                                                 |                                                                                                    |   |  |  |  |
|                                                                                 | OK キャンセル ヘルプ                                                                                                    |   |  |  |  |